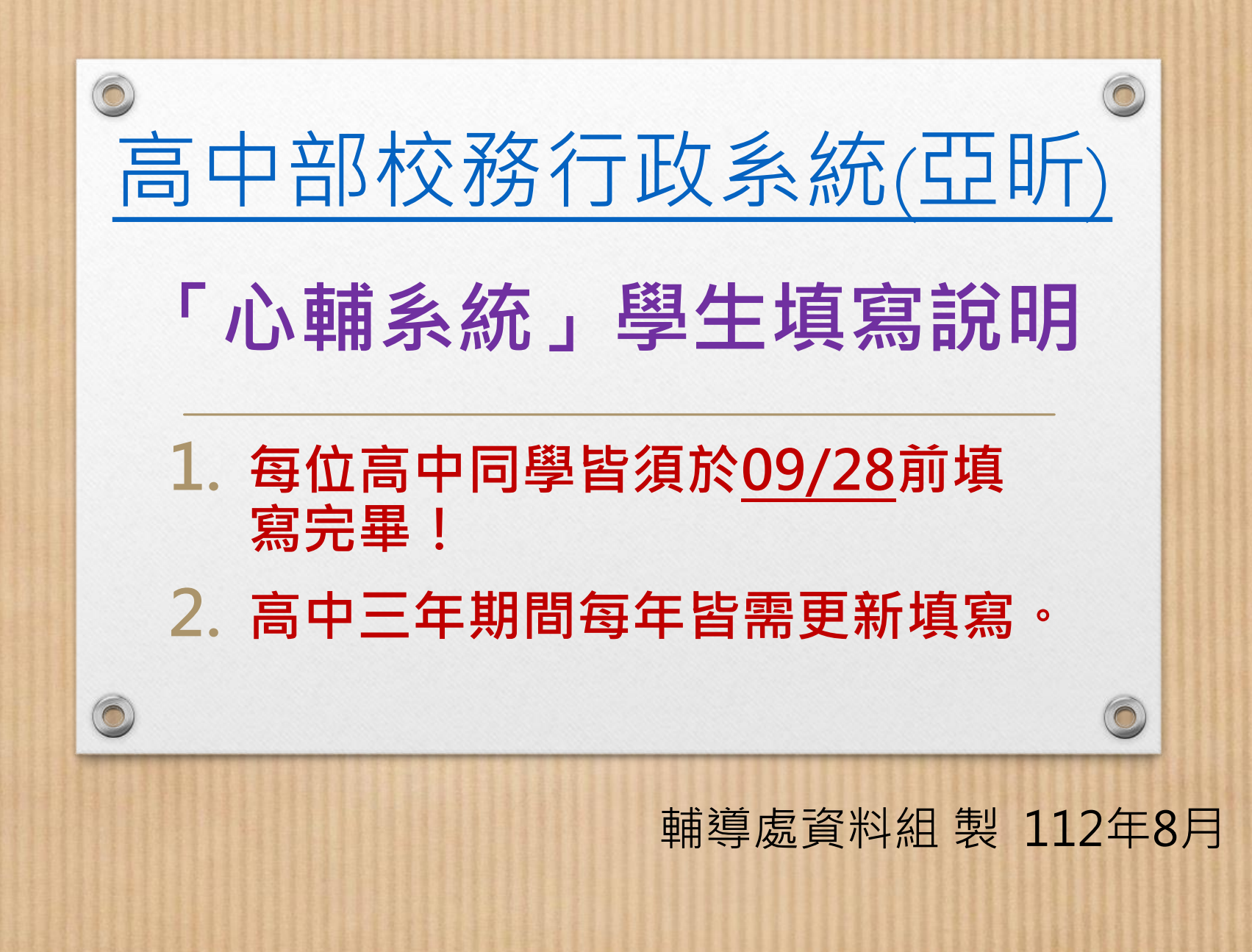

## 帳號登入方式

- 登入步驟:校網學生專區→常用系統連結 →
  高中部校務行政系統(亞昕)→登入帳號密碼→
  點選「心理輔導」→填寫「學生資料」、「家
  庭成員」、「A表資料」
- 帳號為學號、密碼為身分證字號(英文字母需 大寫)

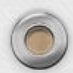

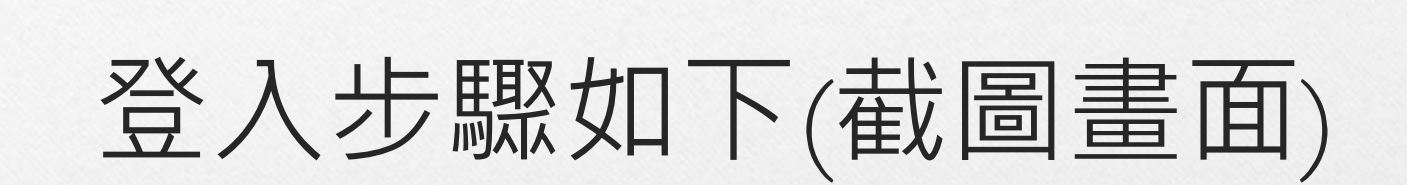

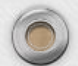

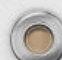

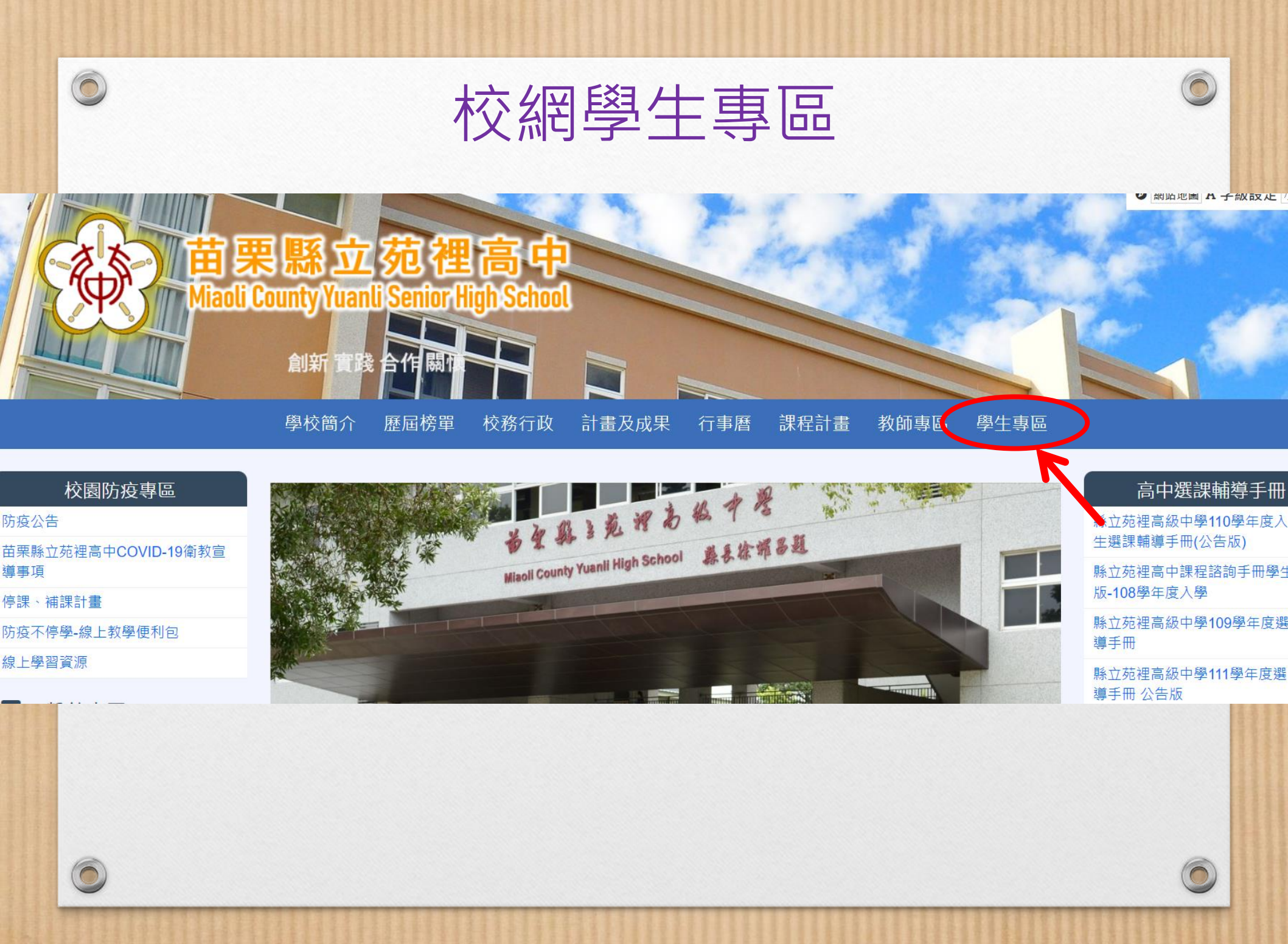

#### 0 常用系統連結→高中部校務行政系統(亞昕) 0 學生專區 常用系統連結 常用系統連結 高中部校務行政系統(亞昕) 常用申請表單連結 含學習歷程、成績查詢、社團選社、選課、重修) <u>學生課程學習成果上傳說明</u>(影音連結) 學生多元表現上傳說明(影音連結) <u>學生收訖明細確認說明(</u>影音連結) 學習歷程模組問題反應區(google表單)

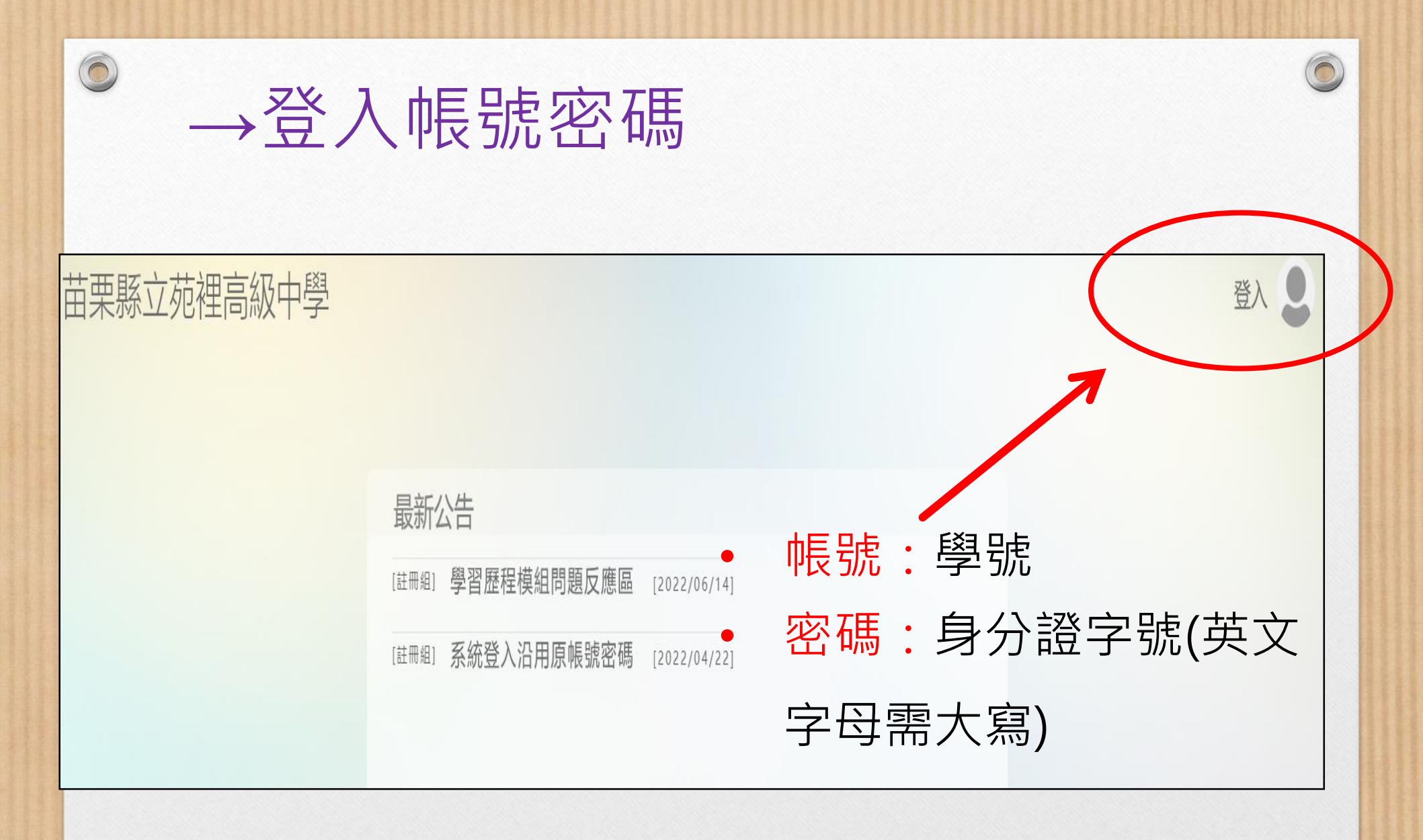

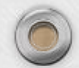

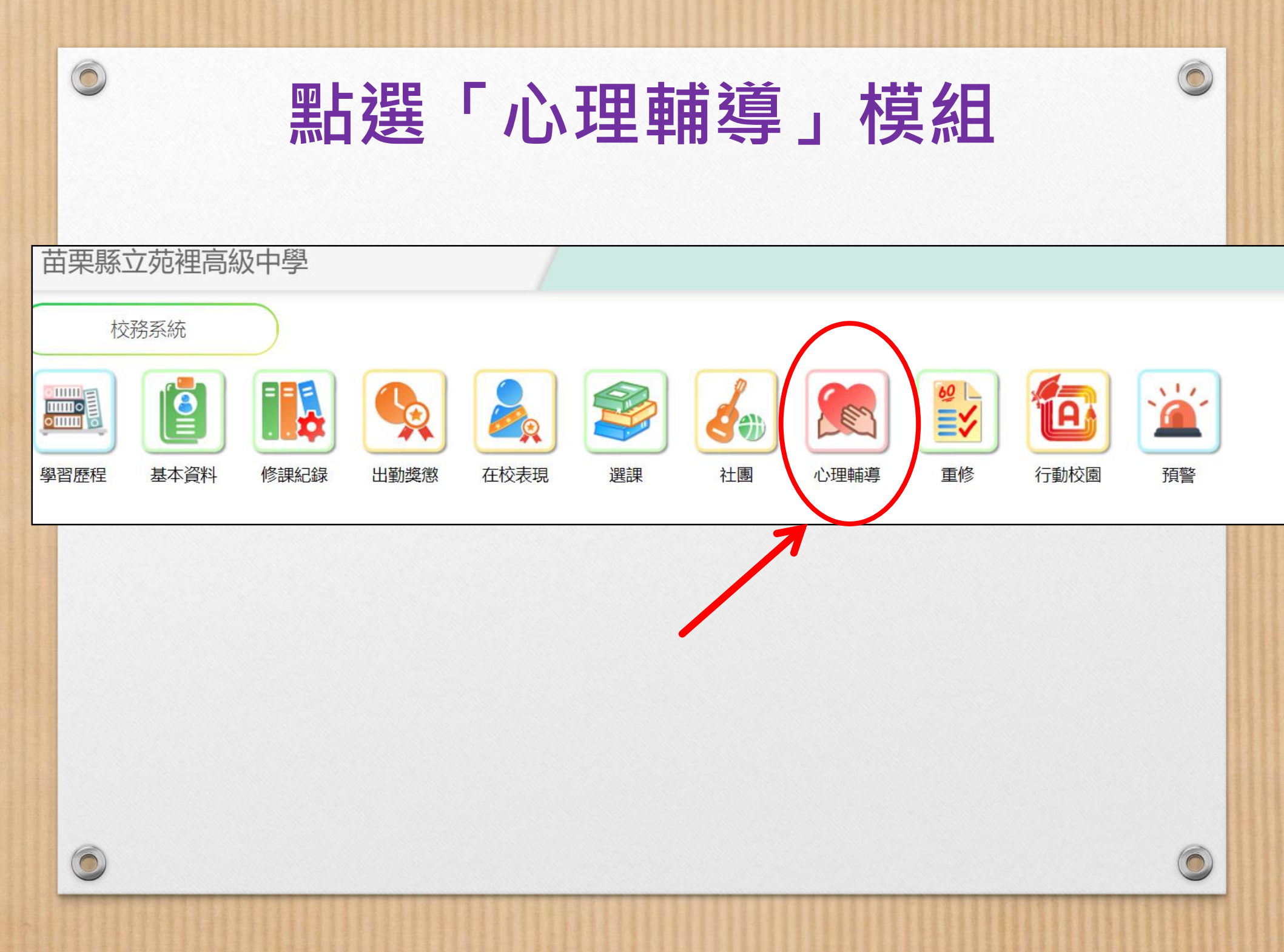

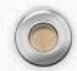

# 分別填寫「學生資料」、「家庭成員」、「A表資料」

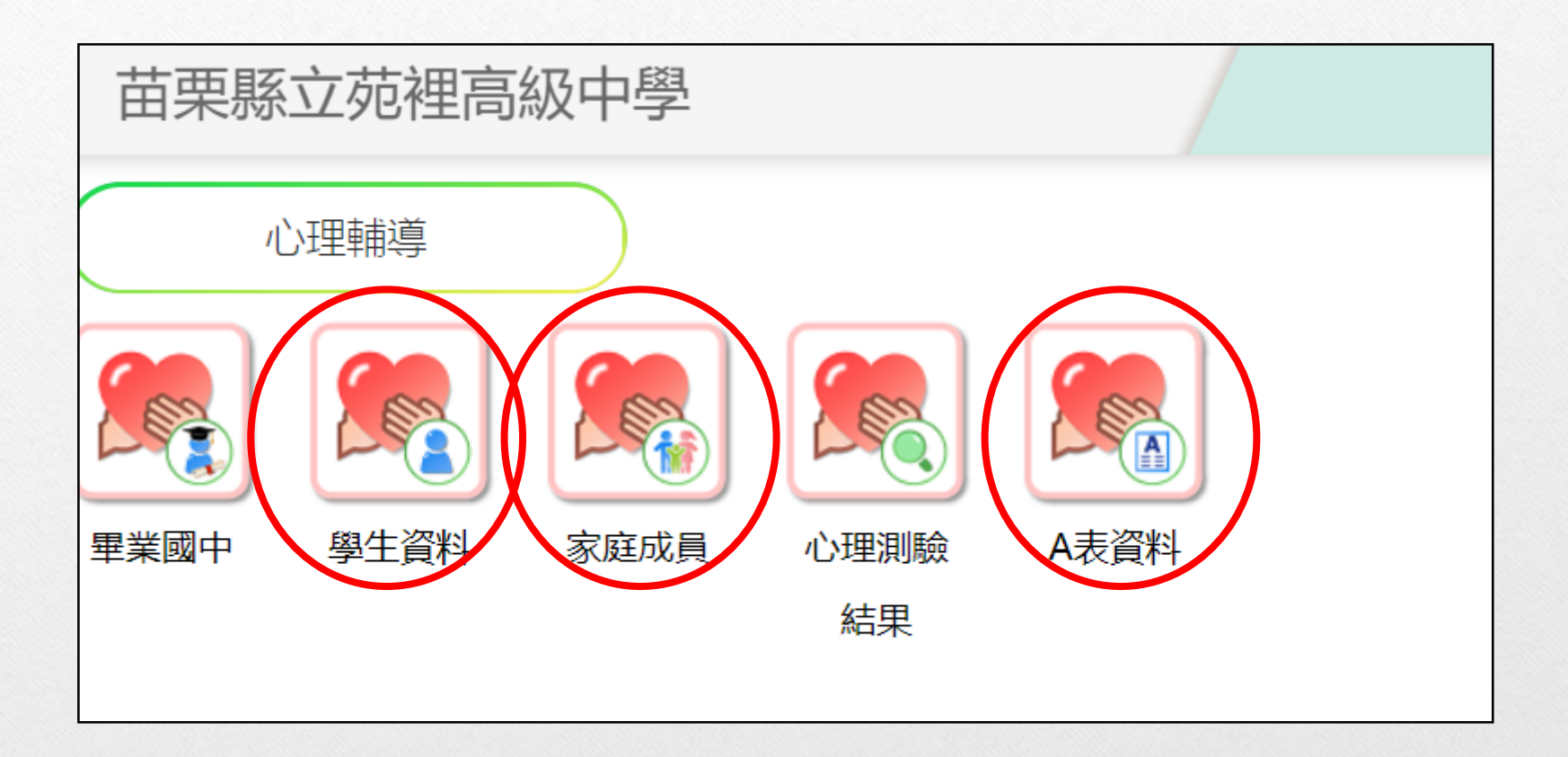

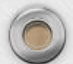

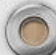

 $\bigcirc$ 

#### 填寫內容說明

填寫內容包括:「學生資料」、「家庭成員」、「A表資料」三個模組。

| 需填寫之細項說明 |                    |
|----------|--------------------|
| 學生資料     | 就可填寫之處查看是否須更新資料,若無 |
|          | 則可跳過               |
| 家庭成員     | 視需要增修同住家庭成員        |
| A表資料     | 依照說明進行填寫           |

#### 注意事項:

 $\bigcirc$ 

- 一、若有修改資料,務必記得按「<u>存檔</u>」。
- 二、可分次進行填寫,但務必記得按「存檔」。
- 三、若想返回上一頁,可按畫面右上角的 🜗 鈕。
- 四、「學生資料」及「家庭成員」內容中,部分項目若無法更新資料,

表示 系統不開放填寫!

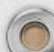

# 相關填寫之操作亦可參考以下 網址:

https://www.youtube.com/watch?v=qSnMArwBeeA &t=256s

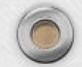

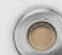

### 提醒事項

- 1 ·最晚需於09/28前將三個項目填寫完畢。
  2 ·若家裡沒有電腦設備,亦可使用手機或平板
  - 填寫。
- 3 · 校網輔導處資料組網頁(檔案下載區)有放置填 寫說明檔可供參考!

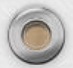